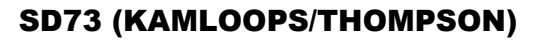

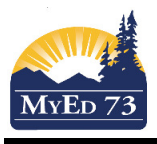

**Class Attendance History** 

## **Removing Attendance Data**

In the case that large groups of students were created in error through the **BC Multi Add Class Attendance** 

- 1. Navigate to: Attendance Top Tab, Class History Side Tab,
- 2. Use your filters (i.e. Today) to bring up the attendance data you want to delete.
- 3. Select all of the records on the page, and then use the dictionary functions to move to the next page and select all (or some of the records on the next page)

| Daily Office                | Opti     | ons▼ Reports▼ Help ▼ Search        | n on Date      | 9                                          | 7 🏢 (   | ⊒⊇ 1h (  | ≓     |              |                                         |        |       |
|-----------------------------|----------|------------------------------------|----------------|--------------------------------------------|---------|----------|-------|--------------|-----------------------------------------|--------|-------|
| Daily<br>Roster             | <        | 1:02/10/2017  1 -                  | 2. Move to nex | 2. Move to next pate 20 of 3335 selected 🥜 |         |          |       |              |                                         |        |       |
| Daily Batch                 |          | Name HomePhone<br>Select a page of | Date           | Code                                       | Absent? | Excused? | Other | Course       | Description                             | Period | Rease |
| Della                       | V        | students                           | 02/10/2017     | А                                          | Υ       | Ν        |       | MSS11-002    | SOCIAL STUDIES 11                       | 1      |       |
| History                     |          |                                    | 02/10/2017     | A                                          | Y       | Ν        |       | MADW-08-001  | ADST - Woodwork                         | 1      |       |
| Daily<br>Summary            |          |                                    | 02/10/2017     | А                                          | Y       | Ν        |       | MFMP-10-001  | FOUNDATIONS OF MATH AND PRE-CALCULUS 10 | 1      |       |
|                             |          |                                    | 02/10/2017     | A                                          | Y       | Ν        |       | MEC12-001    | ECONOMICS 12                            | 1      |       |
| Class<br>Office             | V        |                                    | 02/10/2017     | А                                          | Y       | Ν        |       | XAT08NUM-001 | NUMERACY 8                              | 1      |       |
|                             |          |                                    | 02/10/2017     | А                                          | Y       | Ν        |       | XSPBK1A-016  | SUPPORT BLOCK 11A                       | 1      |       |
| Class<br>Trends             | <b>V</b> |                                    | 02/10/2017     | A                                          | Y       | Ν        |       | MBI11-001    | BIOLOGY 11                              | 1      |       |
|                             | V        |                                    | 02/10/2017     | А                                          | Y       | Ν        |       | MADW-08-001  | ADST - Woodwork                         | 1      |       |
| Class<br>History<br>Details |          |                                    | 02/10/2017     | A                                          | Y       | Ν        |       | MEC12-001    | ECONOMICS 12                            | 1      |       |
|                             | V        |                                    | 02/10/2017     | A                                          | Y       | Ν        |       | MBSP-11-001  | INTRODUCTORY SPANISH 11                 | 1      |       |
| Staff Roster                |          |                                    | 02/10/2017     | А                                          | Y       | Ν        |       | MADW-08-001  | ADST - Woodwork                         | 1      |       |
|                             |          |                                    | 02/10/2017     | А                                          | Y       | Ν        |       | MSS10-001    | SOCIAL STUDIES 10                       | 1      |       |
| Staff<br>History            | V        |                                    | 02/10/2017     | А                                          | Y       | Ν        |       | MEC12-001    | ECONOMICS 12                            | 1      |       |
| 01-17                       |          |                                    | 02/10/2017     | А                                          | Y       | Ν        |       | MADW-08-001  | ADST - Woodwork                         | 1      |       |
| Covers                      | <b>V</b> |                                    | 02/10/2017     | Α                                          | Y       | Ν        |       | MADW-08-001  | ADST - Woodwork                         | 1      |       |
|                             |          |                                    | 02/10/2017     | А                                          | Y       | N        |       | MFR09-001    | FRENCH 9                                | 1      |       |

4. When finished, click **Options**, then **Delete**